# Results

| Shuttlewood Cup |      |          |          |         |           | 6<br>4884 | (Boats<br>(ACT + | Finishing)<br>5%) |        |         |          |     |         |          |
|-----------------|------|----------|----------|---------|-----------|-----------|------------------|-------------------|--------|---------|----------|-----|---------|----------|
|                 |      |          |          |         |           | 4527      | (SCT)            | 070)              |        |         |          |     |         |          |
| Boat Name       | Нсар | Start    | Finish   | Elapsed | Corrected | Pos       | Points           | Top2third         | OKPerf | Perf No | Perf Ind | CSF | Prov Ch | New Hcap |
| MARTINIQUE      | 1287 | 10:00:00 | 11:30:00 | 5400    | 4196      | 1         | 4                | 4196              | 4196   | 1193    | -94      |     | -94     | 1193     |
| CIEL BLEU       | 1547 | 10:00:00 | 11:59:00 | 7140    | 4615      | 2         | 3                | 4615              | 4615   | 1577    | 30       |     | 30      | 1577     |
| LOTUS           | 1900 | 10:00:00 | 12:31:00 | 9060    | 4768      | 3         | 2                | 4768              | 4768   | 2002    | 102      |     | 102     | 2002     |
| QUINTILLA       | 1812 | 10:00:00 | 12:31:50 | 9110    | 5028      | 4         | 1                | 5028              |        | 2013    | 201      |     |         | 1812     |
| MOMO 3          | 1622 | 10:00:00 | 12:21:00 | 8460    | 5216      | 5         | 1                |                   |        | 1869    | 247      |     |         | 1622     |
| IMOTHES         | 1622 | 10:00:00 | 12:28:30 | 8910    | 5493      | 6         | 1                |                   |        | 1968    | 346      |     |         | 1622     |
| LOTUS BAVARIA   |      |          | R        |         |           |           | 0.5              |                   |        |         |          |     |         |          |
|                 |      |          |          |         |           |           |                  |                   |        |         |          |     |         |          |
|                 |      |          |          |         |           |           |                  |                   |        |         |          |     |         |          |
|                 |      |          |          |         |           |           |                  |                   |        |         |          |     |         |          |
|                 |      |          |          |         |           |           |                  |                   |        |         |          |     |         |          |
|                 |      |          |          |         |           |           |                  |                   |        |         |          |     |         |          |
|                 |      |          |          |         |           |           |                  |                   |        |         |          |     |         |          |
|                 |      |          |          |         |           |           |                  |                   |        |         |          |     |         |          |
|                 |      |          |          |         |           |           |                  |                   |        |         |          |     |         |          |
|                 |      |          |          |         |           |           |                  |                   |        |         |          |     |         |          |
|                 |      |          |          |         |           |           |                  |                   |        |         |          |     |         |          |
|                 |      |          |          |         |           |           |                  |                   |        |         |          |     |         |          |
|                 |      |          |          |         |           |           |                  |                   |        |         |          |     |         |          |
|                 |      |          |          |         |           |           |                  |                   |        |         |          |     |         |          |
|                 |      |          |          |         |           |           |                  |                   |        |         |          |     |         |          |

# How to use the Results sheet

# **Entering results**

All cells coloured grey are formulae. Only enter data in the white cells. Enter the boats with their handicaps, start and finish times. Times in format HH:MM:SS. If a boat retired, enter "R" in the finish time.

### Sorting the boats by corrected time

After entering all the reults, select the rows for all boats (starting at row 5), and sort by Corrected time

#### **Publishing results**

Save the spreadsheet, then do File - Save As - and choose PDF format. Check that the PDF is in landscape format and shows all the columns. If not you can adjust the colum (column F), Ascending

n widths in the spreadsheet, and retry.